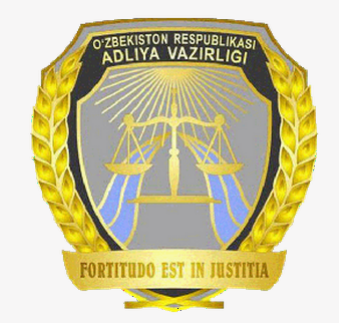

РУКОВОДСТВО ПОЛЬЗОВАТЕЛЕЙ ОНЛАЙН КАБИНЕТА НЕГОСУДАРСТВЕННЫХ НЕКОММЕРЧЕСКИХ ОРГАНИЗАЦИЙ

Вход в систему e-ngo.uz

# 1. Вход в систему

Для того, чтобы войти и пользоваться системой, Вам необходимо войти через Ваш браузер на сайт <u>e-ngo.uz</u>. После чего выберите удобный для Вас вариант входа либо через систему ONE ID (1), либо через ЭЦП (2).

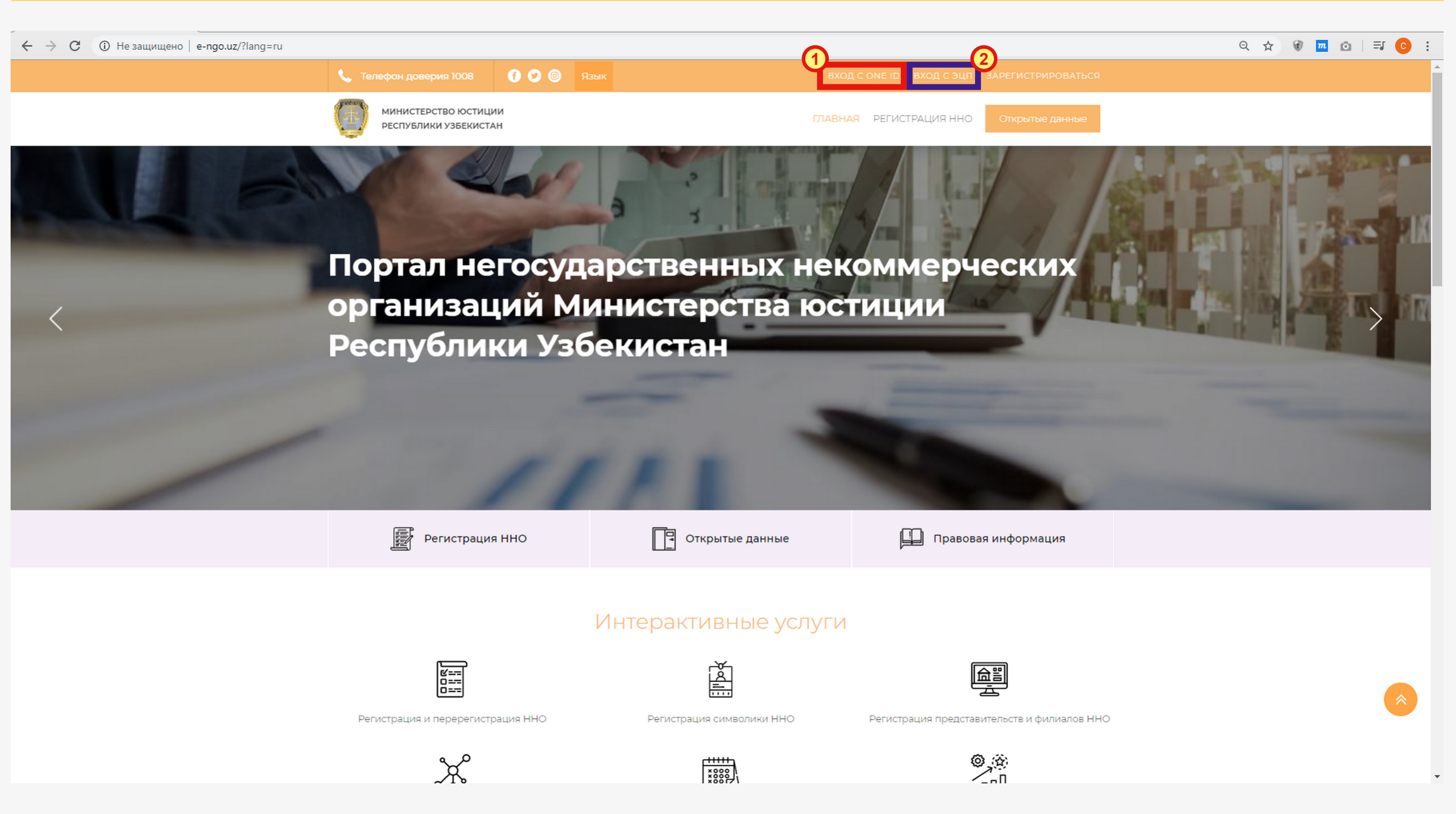

## 2. Вход с ONE ID

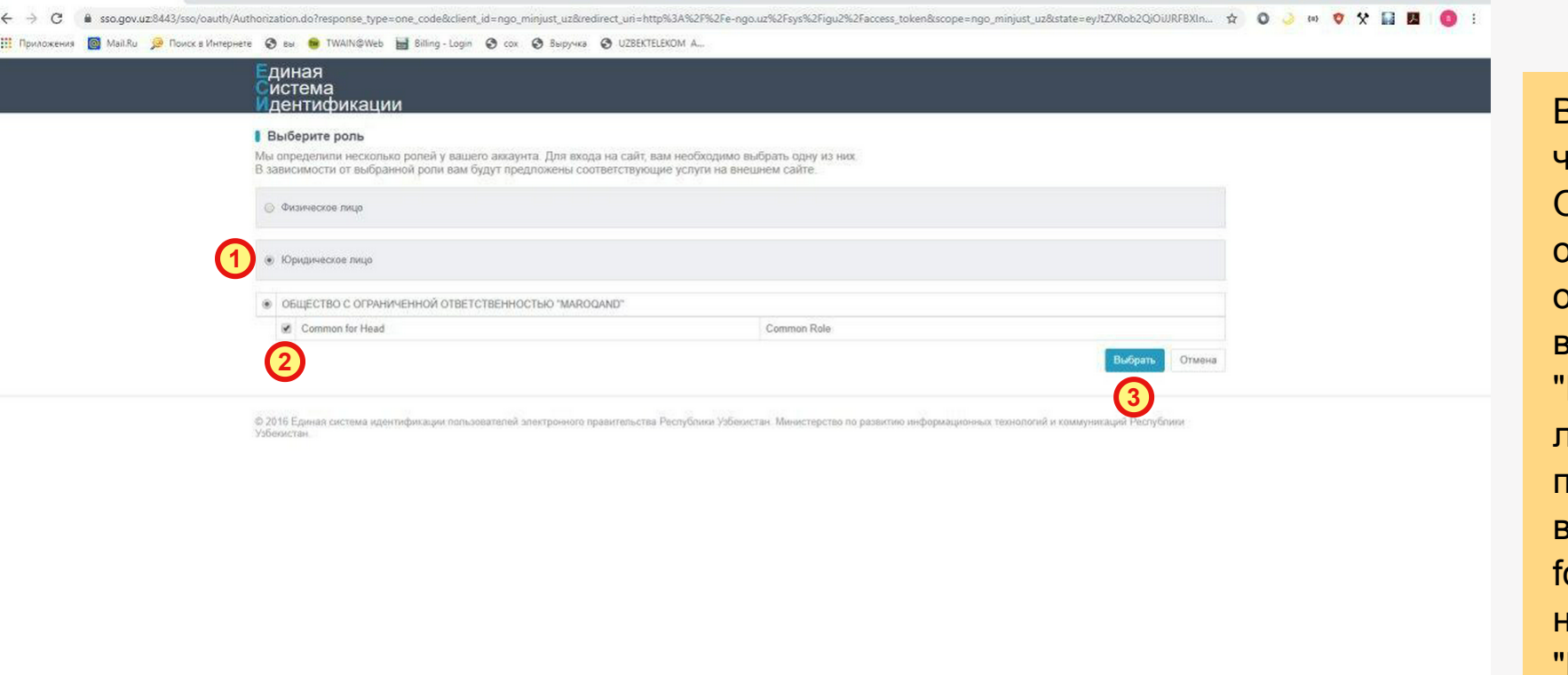

Выполняя вход через систему ONE ID, в открывшемся окне обязательно выберите пункт "Юридическое лицо" (1), поставьте галочку в поле "Common for Head" (2) и нажмите на кнопку "Выбрать" (**3**).

### 3. Вход с ЭЦП.

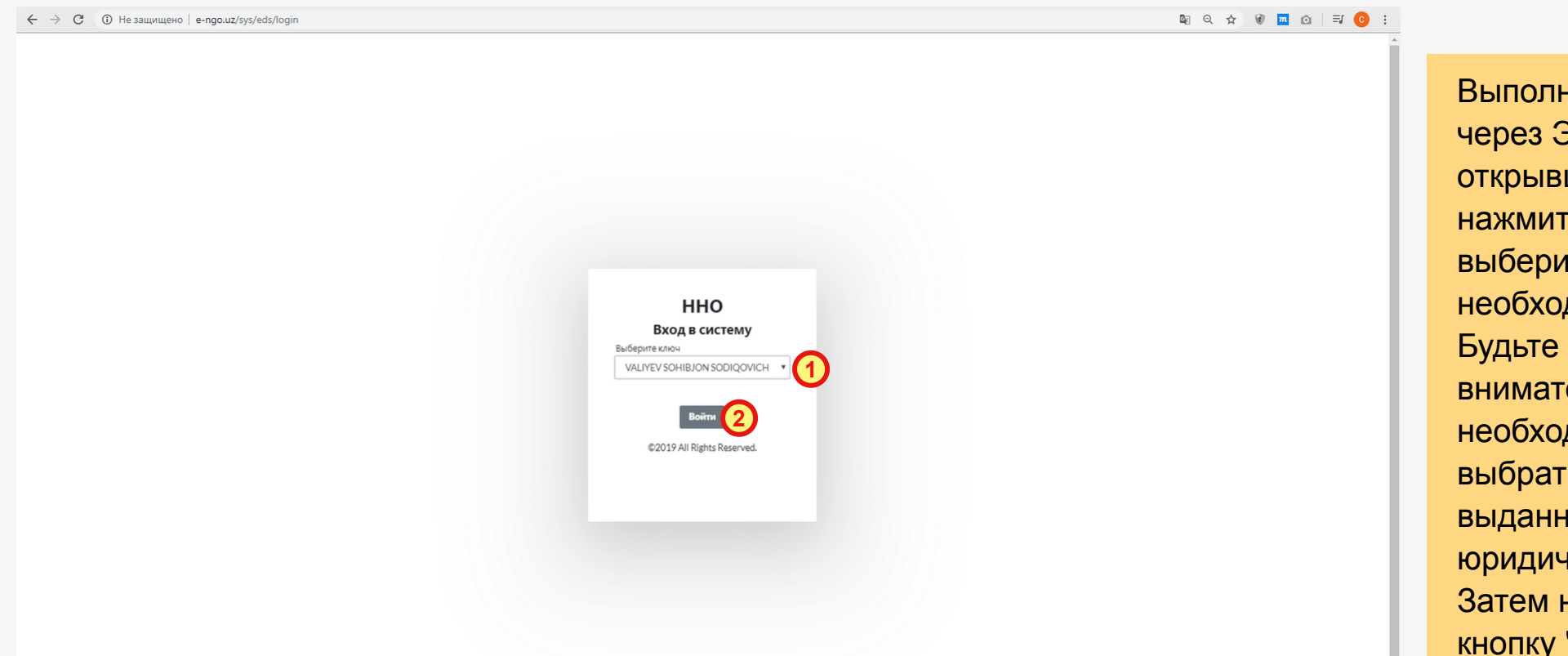

Выполняя вход через ЭЦП, в открывшемся окне нажмите на поле 1 и выберите необходимый ключ. внимательны, необходимо выбрать ключ, выданный на ИНН юридического лица. Затем нажмите на кнопку "Войти" (2)

#### 4. Кабинет ННО

После осуществления входа в систему, Вы Войдете в Ваш кабинет. Кабинет негосударственной некоммерческой организации будет выглядеть так, как показано на рисунке.

| ← → С ① Не защищ                                                                                                    | ено   e-ngo.uz/sys/dashboard                                                                                                    |                                          |                                                | ୧ 🎸 🖲 🚾 🖸 🗦 💽 :                     |
|----------------------------------------------------------------------------------------------------|----------------------------------------------------------------------------------------------------|------------------------------------------|------------------------------------------------|-------------------------------------|
|                                                                                                    |                                                                                                    |                                          |                                                | Язык Русский 🐣 NNT NNT              |
| <ul> <li>Славная страница</li> <li>Перерегистрация</li> <li>Информирование о</li> </ul>                                                                                                    | Ц ILMIY-TEXNIK HAMKORLIKKA KO'MAKLASHISH BO'YICHA O'ZBEKISTON-HINDISTON MARKAZI<br>Вы работаете в системе от имени данной организации |                                          |                                                |                                     |
| планируемых<br>мероприятиях                                                                                                    |                                                                                                    |                                          |                                                |                                     |
| Государственная<br>регистрация символа                                                                                                    |                                                                                                    |                                          | <b>+</b>                                       |                                     |
| Перерегистрация<br>символики                                                                                                    | Профиль ННО                                                                                                    | Перерегистрация                          | Информирование о планируемых мероприятиях      | Государственная регистрация символа |
| Обособленные<br>подразделения, не<br>имеющие статуса<br>юридического лица                                                                                                    |                                                                                                    |                                          |                                                |                                     |
| Координация получения<br>денежных средств и<br>имущества от<br>иностранных лиц                                                                                                    | Перерегистрация символики                                                                                                    | Координация получения денежных средств и | Обособленные подразделения, не имеющие статуса | Управление отчетами ННО             |
| Управление отчетами<br>ННО                                                                                                    |                                                                                                    | имущества от иностранных лиц             | юридического лица                              |                                     |
| <ul> <li>Аккредитация<br/>сотрудников</li> <li>Дорогие пользователи, если вы увидели<br/>ошибку или опечатку, выделите ошибку и<br/>нажмите одновременно клавиши «Ctrl» и<br/>«Enter»</li> </ul> | <b>В</b><br>Аккредитация сотрудников                                                                                                  |                                          |                                                |                                     |
|                                                                                                    |                                                                                                    |                                          |                                                |                                     |

Внимание! Если вы являетесь руководителем действующей ННО, но ваш кабинет имеет другой вид, обратитесь в органы юстиции, осуществившей регистрацию Вашей организации с целью добавления Вашей организации в базу системы.

#### 5. Кабинет нового пользователя

Если Вы не являетесь руководителем или сотрудником действующей ННО и хотите зарегистрировать новую негосударственную некоммерческую организацию, Ваш кабинет будет выглядеть так:

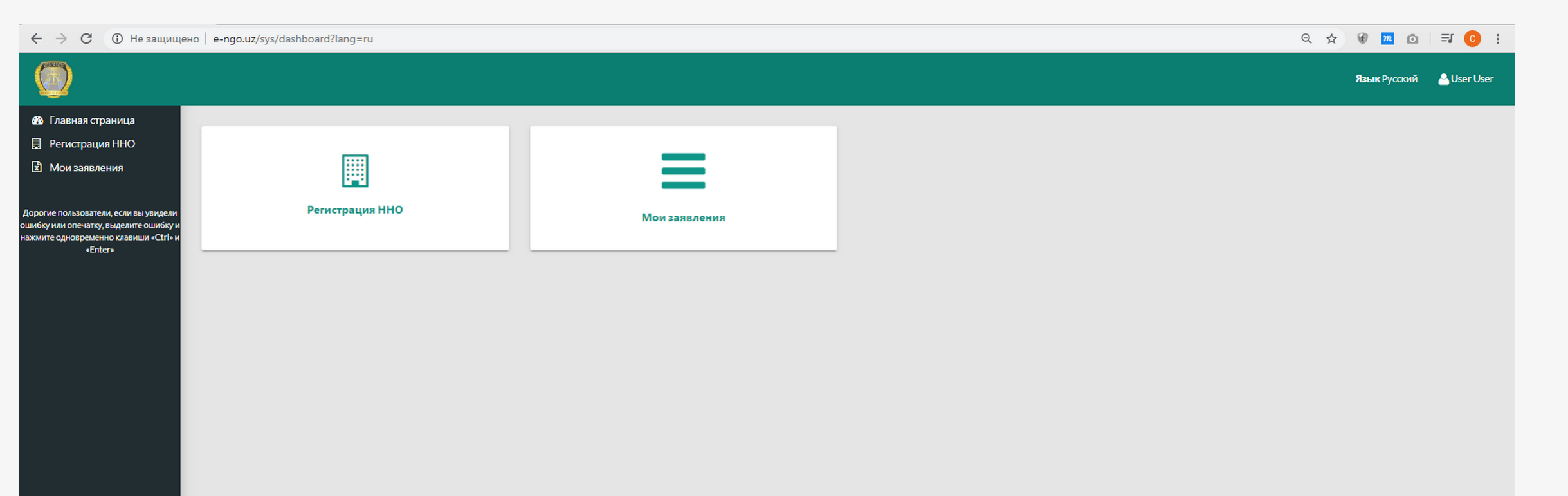